# 障害福祉サービス事業所・介護サービス事業所の 職員に対する新型コロナウイルスPCR検査 PCR検査結果確認システム利用手順

作成日:2022年4月6日(Verl.0)

PCR調整事務局

# PCR検査結果確認システム 利用手順

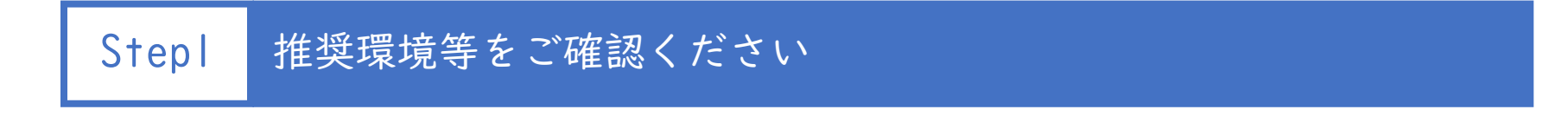

Step2 検査結果報告メールを確認してください (検査日のタ方以降又は検査日の翌日となります)

Step3 パスワードを設定してください[初回のみ]

Step4 システムヘログインをしてください

Step5 検査結果をご確認ください

|                       | ご不明な点がございましたら、お問い合わせください。                                                           |
|-----------------------|-------------------------------------------------------------------------------------|
| PCR調整事務局<br>(新宿区事業専用) | 株式会社CTD:伊豆津、犬塚、中村<br>専用電話:070-4393-2531 平日8:30~17:30<br>E-mail:pcr-ncgm@c-ctd.co.jp |

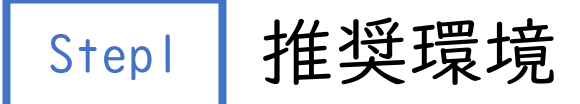

- Google/Chrome バージョン 89.0.4389.114 以上
- ※ Internet Explorer ではご利用いただけません。
- ※ スマートフォンやタブレットからもアクセス可能です。

## アカウントの取り扱いについて

- PCR検査結果確認システムにて発行される「アカウントID」 「パスワード」の取り扱いには十分注意してください。
- アカウントIDは、結果通知先として指定いただいた
   1つのアドレスしか発行できません。
- アカウントID は結果通知の際にメールにてお知らせします。
- アカウントID の変更はできません。

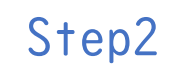

検査結果報告メールの確認

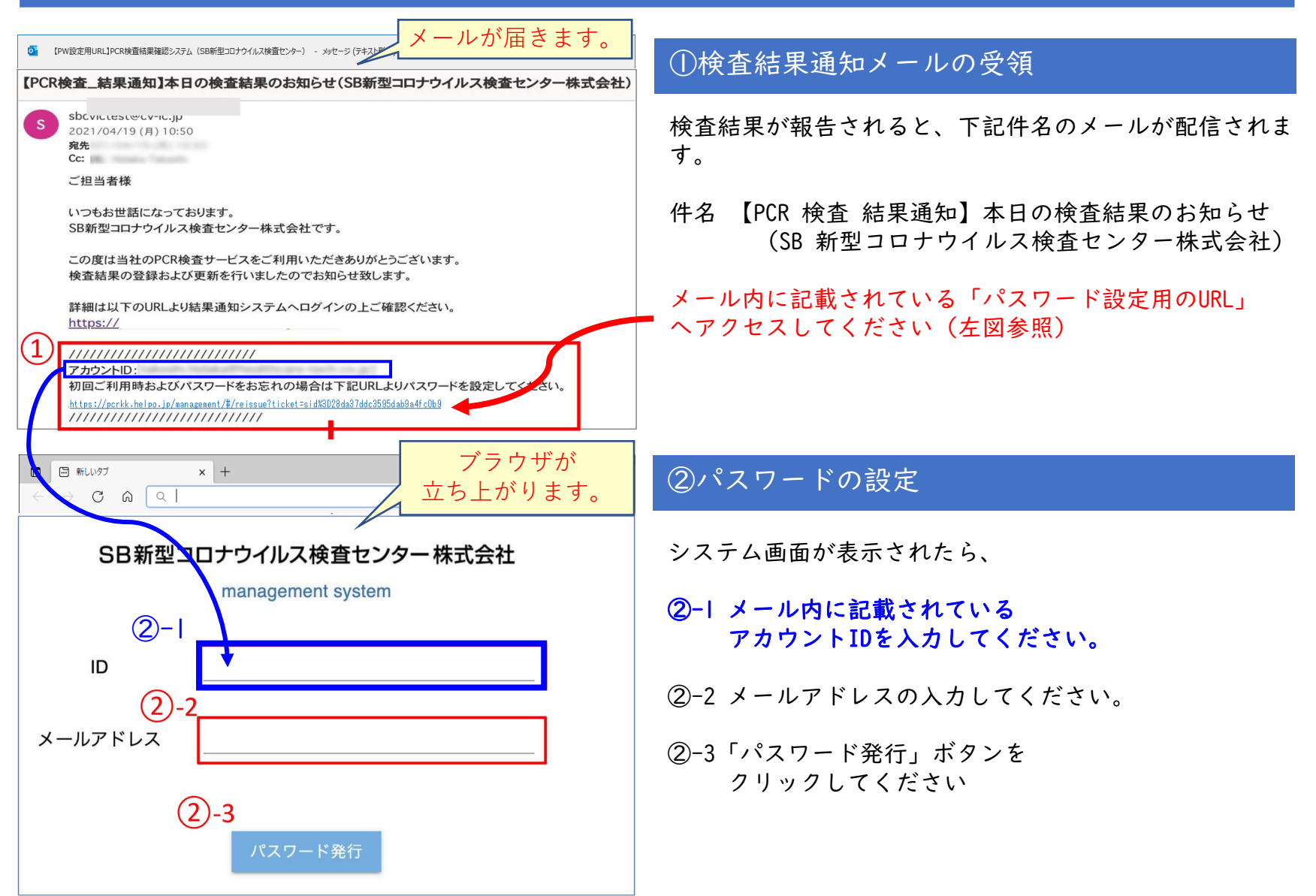

Step3

パスワードの設定

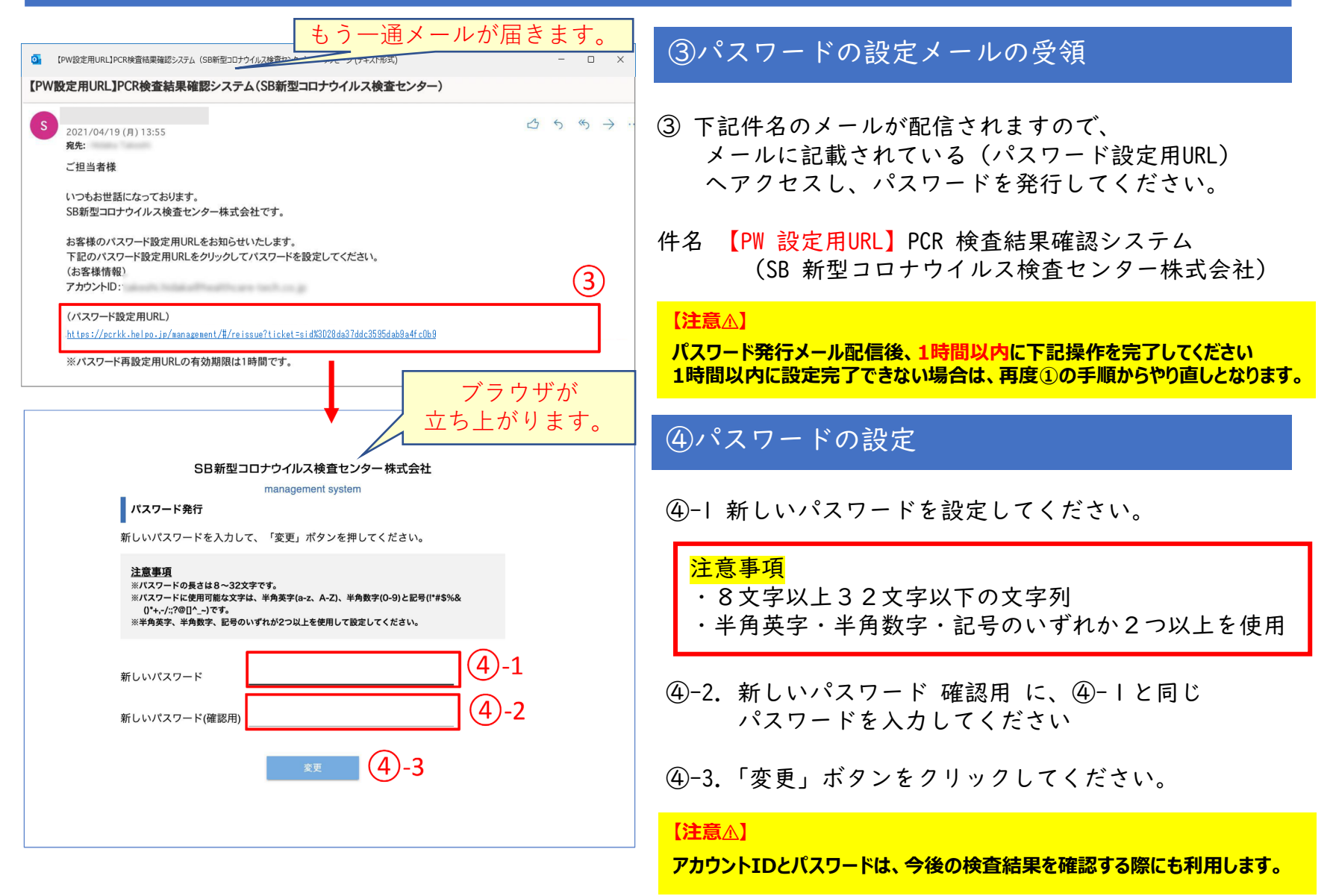

システムヘログイン Step4

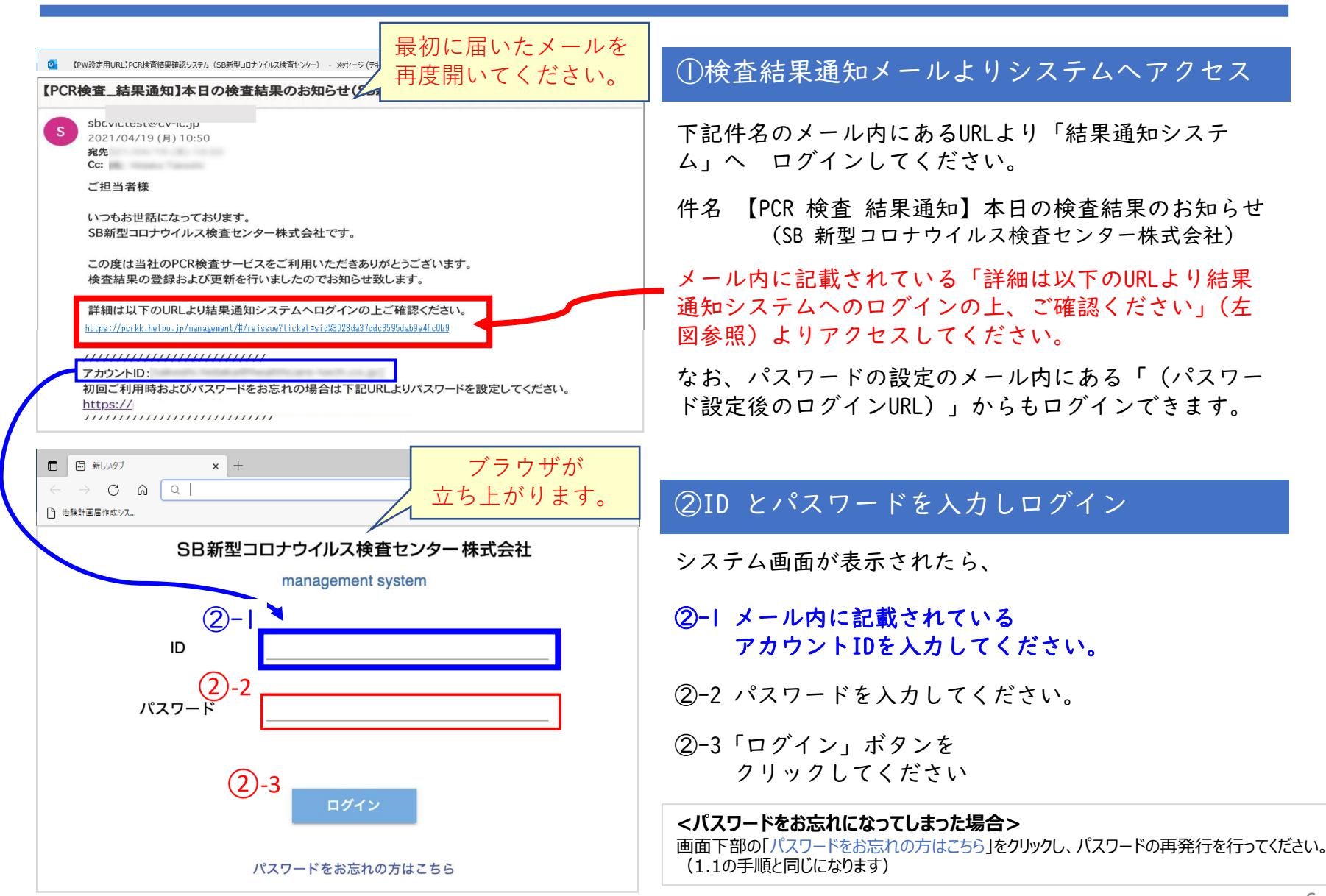

Step5

検査結果をご確認ください

| SB新型コロナウイルス核                                                                                                    | ★査センター株式会 × + |                  |       |         | ~                    | ✓ - □ ×                              |  |  |
|----------------------------------------------------------------------------------------------------|---------------|------------------|-------|---------|----------------------|--------------------------------------|--|--|
| $\leftarrow \rightarrow C$ (a) pcrkk.helpo.jp/management/#/result_confirm or $\bigcirc \bigcirc \diamondsuit$        |               |                  |       |         |                      |                                      |  |  |
| <b>SB新型コロナウイルス検査センター株式会社</b> 前回ログイン日時: 2022/03/24 09:23 ログアウト                                                        |               |                  |       |         |                      | :23 ログアウト                            |  |  |
| 校宣結果確認<br>検査結果確認一覧<br>管理者情報                                                                                          |               |                  |       |         |                      |                                      |  |  |
| お問い合わせ                                                                                                    | 検査日▼          | 検査結果報告日▼         | 検査場所▼ | 検査予約数   | 検体回収先 事業所名           | A 検査結果詳細                             |  |  |
|                                                                                                    | 2022年3月18日(金) | 2022年3月18日(金)    | 東京    | 12件     |                      | >>検査結果                               |  |  |
|                                                                                                    | 4             |                  |       | 75      | ごとの行: 100 🗸          | 1-1 of 1 < >                         |  |  |
| 図 SB新型コロナク/I/入検査センターキ × +       × - □ ×         ← → C ● pcrkk.helpo.jp/management/#/result_confirm       ● ピ ☆ □ @ : |               |                  |       |         |                      |                                      |  |  |
| SB新型コロナウイルス検査センター株式会社         前回ログイン日時: 2022/03/24 09:01         ログアウト                                               |               |                  |       |         |                      |                                      |  |  |
| 検査結果確認 く検査結果確認 一覧に戻る                                                                                                 |               |                  |       |         |                      |                                      |  |  |
| 管理者情報                                                                                                    |               |                  |       | ■CT値の確認 | 8方法                  |                                      |  |  |
|                                                                                                    |               | 検査結果確認 → エック・マード |       |         | 判定結果<br>限性疑い(ウイルス検出) |                                      |  |  |
| お問い合わせ                                                                                                    | 一括ダウンロード      |                  |       |         | 検出限度以下               | ************************************ |  |  |
|                                                                                                    | 検査日           |                  |       |         | 检查市 结束反映法            | -<br>- ブ連改動します                       |  |  |
|                                                                                                    | 結果報告日         | 2022-03-18       |       | 判定不可    | 検益中。相乗及以時            | にこ進格抜しより                             |  |  |
|                                                                                                    | 検査場所          | 東京               |       |         |                      |                                      |  |  |
|                                                                                                    | 報告件数          | 12件              |       |         |                      |                                      |  |  |
|                                                                                                    | 検体ID          | 検査日              |       | CT値     | 備考・特記事項              |                                      |  |  |
|                                                                                                    | 352340473     | 2022/03/18       |       | -       |                      |                                      |  |  |
|                                                                                                    | 352340474     | 2022/03/18       |       |         |                      |                                      |  |  |
|                                                                                                    | 352340475     | 2022/03/18       |       |         |                      |                                      |  |  |
|                                                                                                    | 352340476     | 2022/03/18       |       |         |                      |                                      |  |  |

#### 検査結果を確認してください

上記画面が表示されない場合は、左 側にある「検査結果確認」ボタンを クリックして、検査結果確認一覧を 表示させてください。

#### 検査結果詳細の列にある「検査結 果」をクリックして、結果を表示さ せてください。

※※注意※※ 検体にQRコードを貼り忘れてしまった場合、 仮IDを付与して検査を行いますが、作成した仮IDの分だ け検査結果の行が追加されます。

#### 検査結果のダウンロード手順

『一括ダウンロード』をクリックすると、測定結果をCSVファイル形式でダウンロードできます。(Excel形式で保存することをお勧めします。)

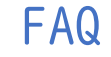

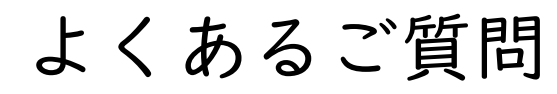

### 管理者システムの画面が真っ白な状態でログインできない

本システムでサポートしているWebブラウザはGoogle社のChromeとなります。 Internet ExplorerなどChrome以外のWebブラウザをご利用の場合、バージョンや設定によっては ログイン画面が真っ白な状態となる場合がございます。

当該事象が発生した場合、以下のサイトよりChromeをインストールしてからChromeにてアクセスをお願い致します。

https://www.google.com/chrome/browser/desktop/index.html

( ) メールが届かない

キャリアメール等の場合、 「URLリンクつきメール受信拒否設定」や「ドメイン受信拒否設定」がなされている可能性がございます。 「@sbcvic.jp」からのメールを受信できるよう設定をお願いします。 また、迷惑メールフォルダや「ゴミ箱」に振り分けられていないかご確認お願いします。 それでもメールが確認できない場合、お問い合わせフォームよりご連絡ください。